## Instructions for Adding the NRCS Soils and Engineering Tools to ArcMap 10

## 1. In Windows Explorer:

- a. Open F:\ then right-click the folder ArcMap\_Tools, and select Copy
- b. Open C:\ select Organize > Paste. You should now have a folder called C:\ArcMap\_Tools

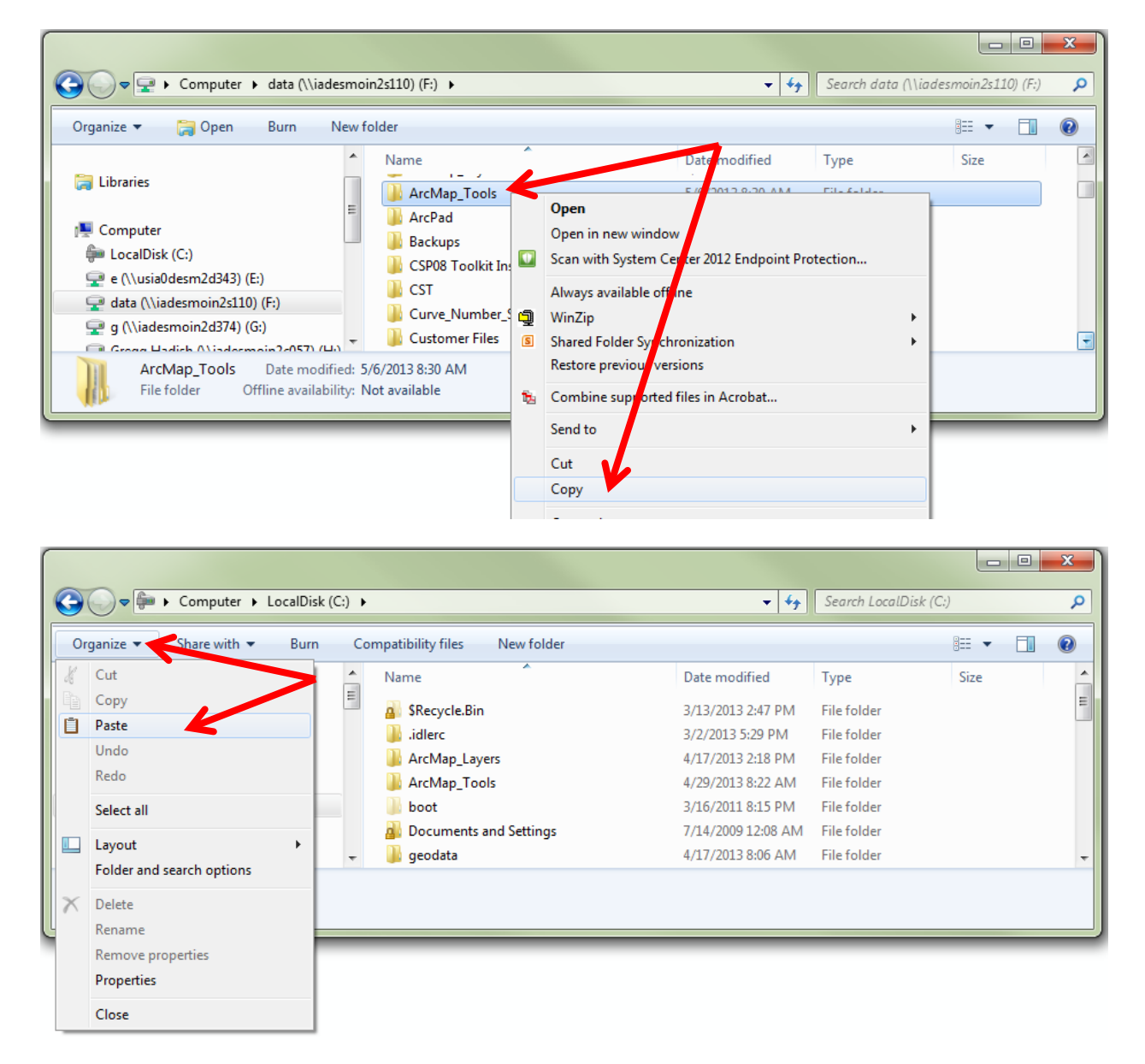

## 2. In ArcMap 10:

a. Click the ArcToolbox window button

| 🔇 Untitled - ArcMap - ArcInfo |             |       |            |         |           |               |           |         |        |              |
|-------------------------------|-------------|-------|------------|---------|-----------|---------------|-----------|---------|--------|--------------|
| File                          | Edit        | View  | Bookmarks  | Insert  | Selection | Geoprocessing | Customize | Windows | Help   |              |
| : 🗅                           | 2           | 8     | . 🖻 🛍 🗙    | 50      | 🔶 -       |               | - 1       | 🖽 🇊 👼   | 1      | 🌬   🗤 📮 🤅 La |
| •                             | <b>Q</b> (M | 3     | £ 23   ← ⇒ | ▶   🖓 - | M   🖈   ( | 1 🥖 💷 🔛       | 🎮 🐮 👷     | 💽   편 🖕 | ArcToo | blbox window |
| Table                         | Of Con      | tonto |            |         | п         | Y I Y         |           |         |        |              |

b. Drag the ArcToolbox window and dock it on the right side of your screen

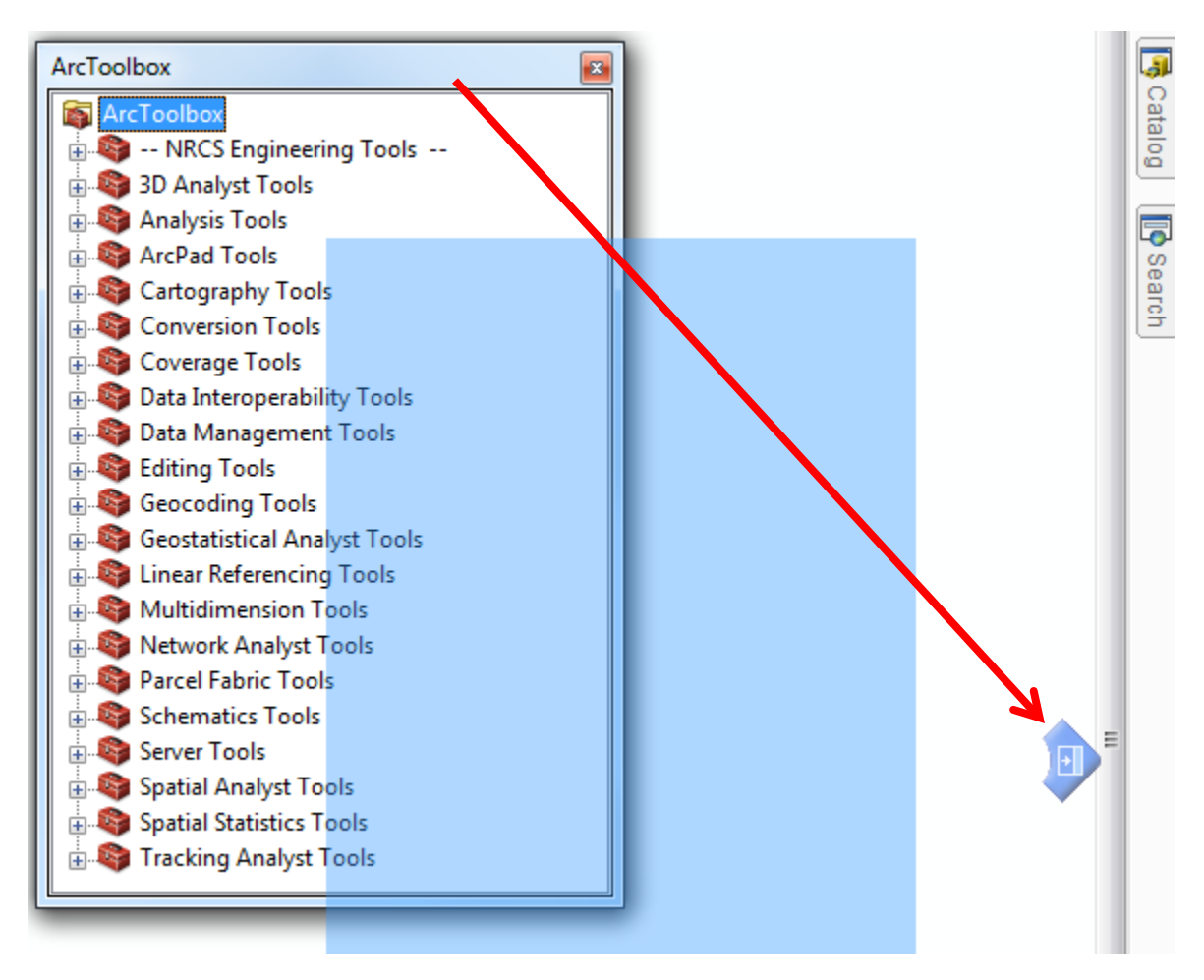

c. Right-click ArcToolbox and select Add Toolbox...

![](_page_1_Picture_3.jpeg)

d. Navigate to C:\ArcMap\_Tools\NRCS\_GIS\_ENGINEERING\_TOOLS; select NRCS Engineering Tools.tbx and select Open. Repeat and add C:\ArcMap\_Tools\NRCS\_Soils\_Tools\NRCS Soils Tools.tbx

| Add Toolbox   |                       |         |     |       |     |       | x   |
|---------------|-----------------------|---------|-----|-------|-----|-------|-----|
| Look in:      | NRCS_GIS_ENGINEERING  | G_TOO ▼ | ቂ 🏠 | 🗟   🇰 | - 🔤 | 60    | ) 😜 |
| Name          |                       | Туре    |     |       |     |       |     |
| SUPPORT       | Folder                |         |     |       |     |       |     |
| NRCS Engi     | neering Tools.tbx     | Toolbox |     |       |     |       |     |
|               |                       |         |     |       |     |       |     |
| Name:         | NRCS Engineering Tool | s.tbx   |     |       |     | Open  |     |
| Show of type: | Toolboxes             |         |     |       | •   | Cance | 1   |

e. Right-click on ArcToolbox > Save Settings > To Default

| <ul> <li>ArcToolbox</li> </ul> |                      |                                                  |   | <b>џ</b> | × | K       |  |  |
|--------------------------------|----------------------|--------------------------------------------------|---|----------|---|---------|--|--|
| ArcToolbo<br>⊕                 | <b>8</b><br><b>%</b> | Add Toolbox<br>Environments<br>Hide Locked Tools |   |          |   | Results |  |  |
| To File                        |                      | Save Settings                                    | • |          |   | Cat     |  |  |
| To Default                     |                      | Load Settings                                    | • |          |   | alog    |  |  |
| Hard Coverage roots            |                      |                                                  |   |          |   |         |  |  |

The NRCS Soils and Engineering Tools for ArcMap 10 are now available for use.

## For support questions, contact Gregg Hadish, State GIS Specialist at

Gregg.Hadish@ia.usda.gov or (515) 323-2234